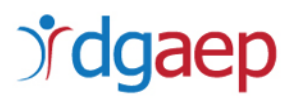

# GUIA DE APOIO AO PREENCHIMENTO DO FORMULÁRIO DA CANDIDATURA

**Investimento TD-C19-i07:** Capacitação da AP – Formação de trabalhadores e gestão do futuro

Programa 5. Programa de estágios profissionais na Administração Pública

## AVISO N.º 04/C19-i07.05/2022

Aviso para apresentação de candidaturas a Estágios financiados no âmbito do investimento e programa suprarreferidos

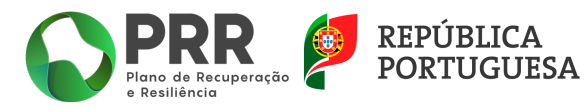

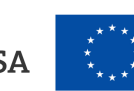

## Índice

| ١.   | COMO APRESENTAR CANDIDATURA AO FINANCIAMENTO DE ESTÁGIOS "EstágiAP XXI" – 2ª |
|------|------------------------------------------------------------------------------|
| ED   | IÇÃO, NO ÂMBITO DO PLANO DE RECUPERAÇÃO E RESILIÊNCIA4                       |
| ١١.  | COMO PREENCHER O FORMULÁRIO DE CANDIDATURA                                   |
| 1.   | Entidade8                                                                    |
| 2.   | Operação e indicadores9                                                      |
| 3.   | Enquadramento e caracterização11                                             |
| 4.   | Declarações12                                                                |
| 5.   | Critérios de seleção13                                                       |
| 6.   | Investimentos15                                                              |
| 7.   | Anexos                                                                       |
| III. | COMO EFETUAR A SUBMISSÃO DA CANDIDATURA                                      |

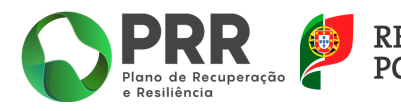

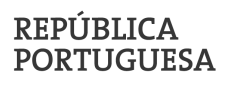

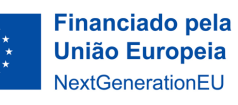

Este guia tem por finalidade prestar apoio às Entidades candidatas, com o intuito de facilitar o preenchimento do formulário de candidatura, não dispensando a consulta da regulamentação aplicável, nomeadamente:

- Regulamento (EU) 2021/241 do Parlamento Europeu e do Conselho, de 12 de fevereiro de 2021, que cria o Mecanismo de Recuperação e Resiliência.
- Decreto-Lei n.º 29-B/2021, de 4 de maio, que estabelece o modelo de governação dos fundos europeus atribuídos a Portugal através do PRR.
- Resolução do Conselho de Ministros n.º 46-B/2021, de 4 de maio, que cria a Estrutura de Missão «Recuperar Portugal», com a redação introduzida pela Resolução do Conselho de Ministros n.º 169/2021, de 13 de dezembro.
- Resolução do Conselho de Ministros n.º 200/2021, de 16 de dezembro, que cria a 2.ª edição do Programa extraordinário de estágios na administração direta e indireta do Estado, a realizar durante o ano de 2022.
- Portaria n.º 175/2015, de 12 de junho, que regulamenta o Programa de Estágios Profissionais na Administração Central do Estado (PEPAC).

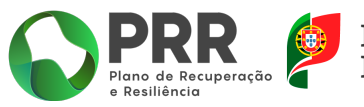

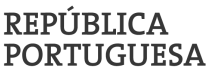

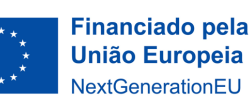

# **j'dgaep**

# I. COMO APRESENTAR CANDIDATURA AO FINANCIAMENTO DE ESTÁGIOS "EstágiAP XXI" – 2ª EDIÇÃO, NO ÂMBITO DO PLANO DE RECUPERAÇÃO E RESILIÊNCIA.

Deve aceder ao formulário de candidatura, que se encontra disponível no endereço <u>https://recuperarportugal.gov.pt/candidaturas-prr/.</u> e selecionar a opção "Entidades Públicas".

| Autarquias e Áreas Metropolitanas 🛛 🚟 | Entidades Públicas  🛕 | Empresas Públicas 🏾 🏭 |
|---------------------------------------|-----------------------|-----------------------|
| Selecionar Todos                      |                       |                       |
| Avisos de Abertura de Concurso        |                       |                       |
| Abertos                               |                       | Fechados              |
| Selecionar Todos                      |                       |                       |
|                                       |                       |                       |
|                                       | Pesquisar Avisos      |                       |

De seguida clique em "Pesquisar Avisos".

| Selecione a opção:            | C19. Administração Pública Mais Eficiente                             | ~ |
|-------------------------------|-----------------------------------------------------------------------|---|
| Escolha o programa            |                                                                       |   |
| C19-i07.05: Capacitação da Ad | ministração Pública - Programa de Estágios e Promoção do Teletrabalho | ~ |

Escolha o *Aviso n.º 04/C19-i07.05/2022* e clique na opção "Submissão de Candidaturas aqui de 08/01/2022 até 21/02/2022".

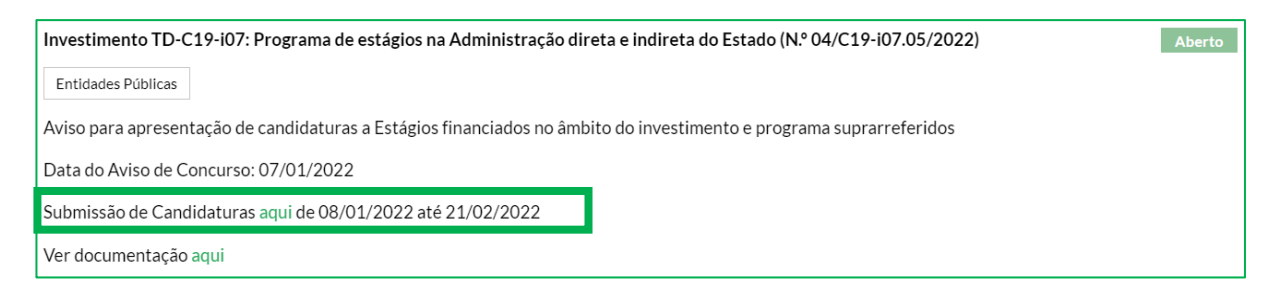

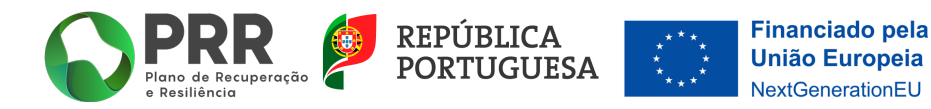

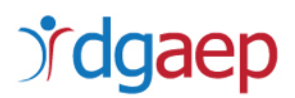

Será direcionado para o formulário "PRR - Sistema de Informação Geral de Apoios - Acesso Beneficiário Final".

| PRR -<br>Acesso | Sistema de Informação Geral de<br>9 Beneficiário Final | Apoios |
|-----------------|--------------------------------------------------------|--------|
|                 | Acesso Beneficiário                                    |        |

Ao clicar em "Acesso Beneficiário" será encaminhado para a página de autenticação no Balcão 2020, onde deve inserir os dados de acesso: "Utilizador" e "Senha de Acesso".

O primeiro acesso deve ser efetuado com as credenciais de entidade beneficiária do Balcão 2020 (NIF da entidade). O utilizador com perfil Superutilizador não possui todas as permissões necessárias ao primeiro acesso.

Caso ainda não tenha as credenciais, pode registar-se no referido Balcão, conforme a imagem infra.

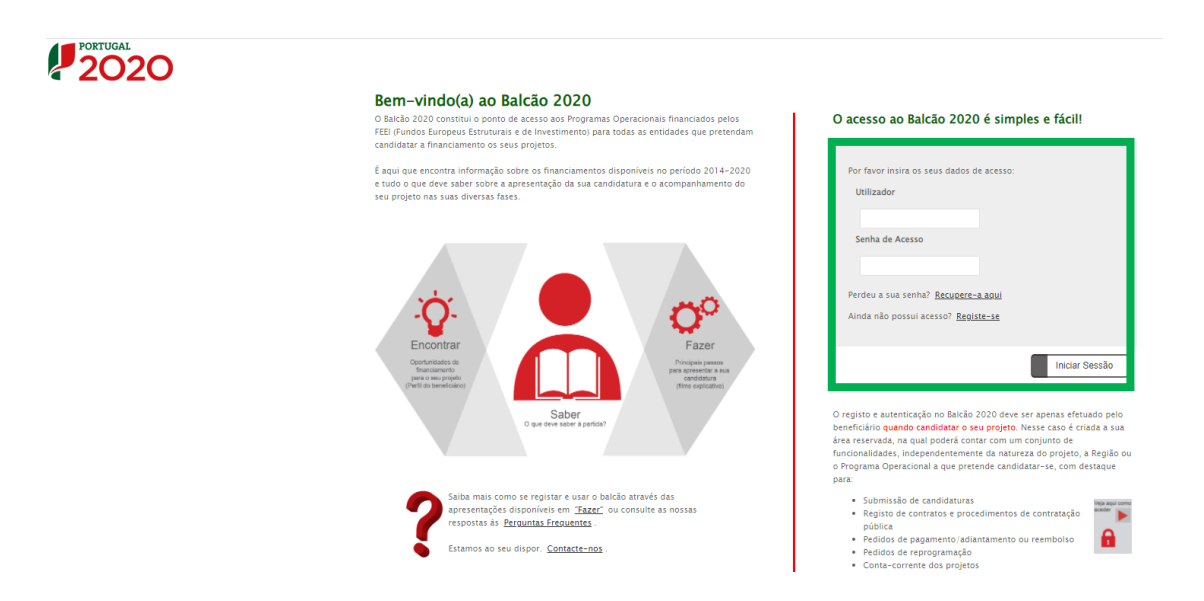

Concluída a autenticação com sucesso será reencaminhado para o Sistema de Informação do PRR (SI PRR).

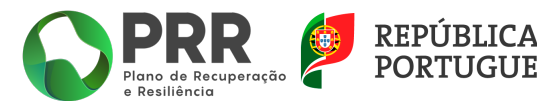

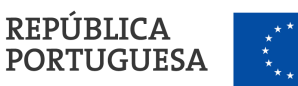

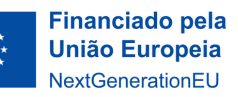

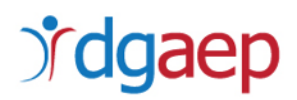

#### CRIAR OUTROS UTILIZADORES NO SI PRR

Após ter acesso ao SI PRR, tem que criar as permissões de acesso dos utilizadores deste sistema. Todos os utilizadores terão que ter um registo prévio no Balcão 2020, individual ou associado ao NIF da entidade.

No primeiro acesso deve criar o utilizador com permissões de Superutilizador do SI PRR. Apenas o NIF da entidade e o Superutilizador podem fazer a gestão de utilizadores do SI PRR.

Para criar novos utilizadores deve selecionar a opção "Gestão de Utilizadores":

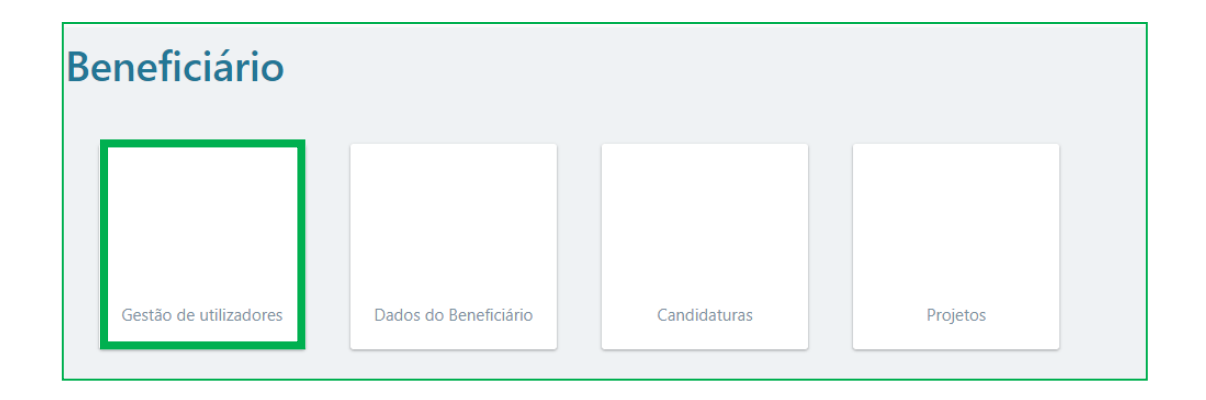

Selecione **"+ iniciar Utilizador**" e preencha com os dados que são solicitados:

| Utilizad | dores |      | + Iniciar Utilizador |
|----------|-------|------|----------------------|
| NIF      | Nome  | Tipo | Ativo                |

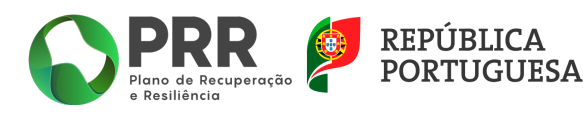

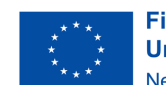

### II. COMO PREENCHER O FORMULÁRIO DE CANDIDATURA.

Cada entidade deve preencher **um único formulário de candidatura** independentemente do número de vagas a que se candidata, das respetivas áreas de formação e dos locais de realização dos estágios.

Cada candidatura pode englobar um número máximo de vagas de estágio correspondente a 25% do número de efetivos da carreira de técnico superior em 31-12-2021, reportados no Sistema de Informação e Organização do Estado (SIOE).

No SI PRR, escolha a opção "Candidaturas":

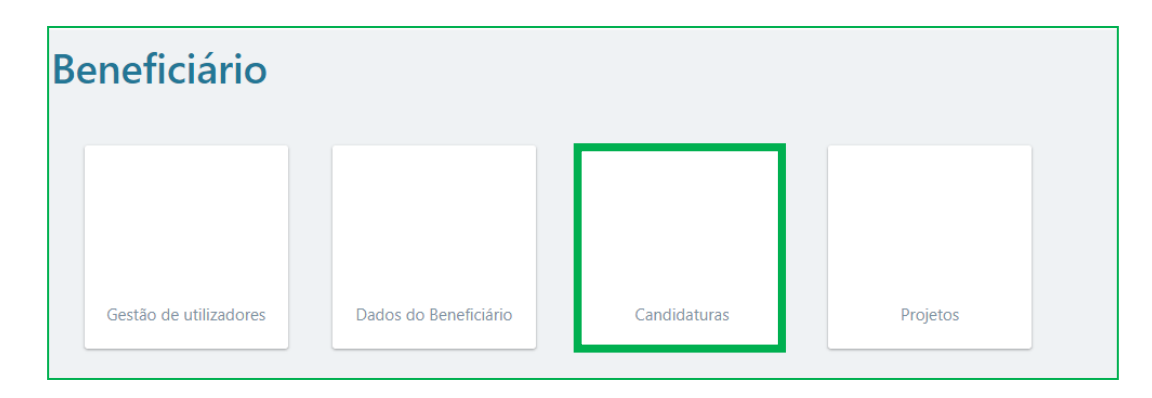

### Clique em "+ Iniciar Candidatura"

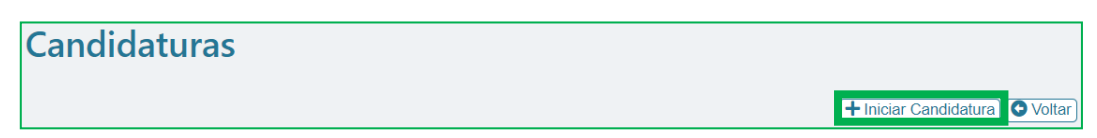

Escolha o Aviso 04/C19-i07.05/2022 e clique em OK

Selecione a 👩 para dar início ao preenchimento do formulário

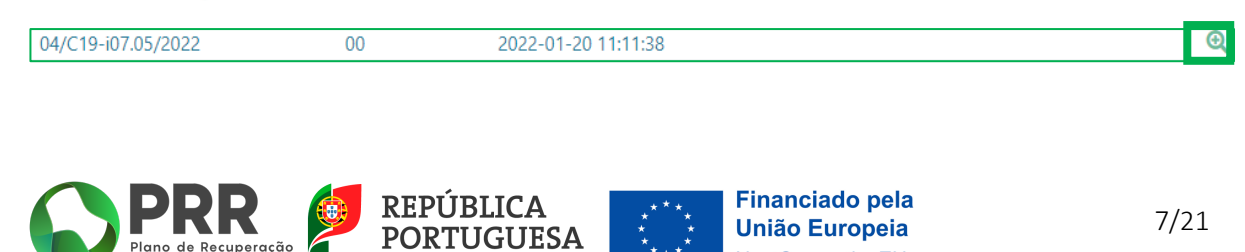

**NextGenerationEU** 

O formulário lista as páginas que devem ser preenchidas. Para aceder a cada uma das páginas deve clicar na respetiva  $_{\bigodot}$ 

|                                                                                                    |                                  |                     | Formulário de Candidatura                                                                   |          |
|----------------------------------------------------------------------------------------------------|----------------------------------|---------------------|---------------------------------------------------------------------------------------------|----------|
| Invest                                                                                                    | imento PRR                       | C19-i07.05          | TD C19-i07.05 - Capacitação da Administração Pública - Programa de Estágios e Promoção do T |          |
| Aviso                                                                                                    |                                  | 04/C19-i07.05/2022  | 04/C19-i07.05/2021                                                                          |          |
| Benefi                                                                                                    | ciário Intermédio                | 600025420 - DIRECÇÂ | ÃO-GERAL DA ADMINISTRAÇÃO E DO EMPREGO PÚBLICO                                              |          |
|                                                                                                    |                                  |                     |                                                                                             |          |
| 1                                                                                                    | Entidade                         |                     |                                                                                             | Q        |
| 2                                                                                                    | Operação e ind                   | licadores           |                                                                                             | Q        |
| 3                                                                                                    | 3 Enquadramento e caracterização |                     |                                                                                             | Q        |
| 4                                                                                                    | Declarações                      |                     |                                                                                             | <b>€</b> |
| 5                                                                                                    | Critérios de Sel                 | eção                |                                                                                             | <b>€</b> |
| 6                                                                                                    | Investimentos                    |                     |                                                                                             | Q        |
| 7                                                                                                    | Anexos                           |                     |                                                                                             | Q        |
| Validação e Submissão<br>O Beneficiário confirma que reúne capacidade institucional, técnica e administrativa para executar a operação dos termos do aviso e do presente formulário<br>candidatura |                                  | ormulário de        |                                                                                             |          |

### 1. Entidade

|                          | I                   | Formulário de Candidatura                                                   |                    |
|--------------------------|---------------------|-----------------------------------------------------------------------------|--------------------|
| Investimento PRR         | C19-i07.05          | TD C19-i07.05 - Capacitação da Administração Pública - Programa de Estágios | s e Promoção do T  |
| Aviso                    | 04/C19-i07.05/2022  | 04/C19-i07.05/2021                                                          |                    |
| Beneficiário Intermédio  | 600025420 - DIRECÇÂ | ÓO-GERAL DA ADMINISTRAÇÃO E DO EMPREGO PÚBLICO                              |                    |
|                          |                     |                                                                             | ← Anterior         |
| Identificação do Benefic | iário Final         |                                                                             |                    |
| Tipologia PRR            | ~                   |                                                                             |                    |
| NIF                      | Nome                |                                                                             |                    |
| Morada                   |                     |                                                                             |                    |
| Freguesia                |                     | Código Postal                                                               |                    |
| Concelho                 |                     | Distrito                                                                    |                    |
| Telefone                 |                     | Email                                                                       |                    |
| Tipo de entidade         |                     |                                                                             |                    |
| Natureza Jurídica        |                     |                                                                             |                    |
| Caractorização da optid: | ada                 |                                                                             |                    |
| Caracterização da entida | aue                 |                                                                             | 0/3000             |
|                          |                     |                                                                             |                    |
|                          |                     |                                                                             |                    |
|                          |                     |                                                                             |                    |
|                          |                     |                                                                             |                    |
|                          |                     |                                                                             | Validar 🛛 🖬 Gravar |

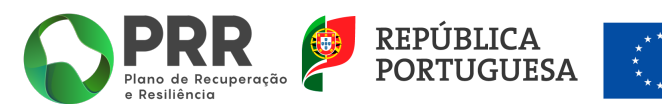

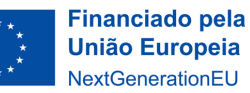

Os campos de "Identificação do Beneficiário Final" encontram-se pré-preenchidos, mas deve confirmar se os dados estão corretos.

Os restantes campos (Tipologia PRR e Caracterização da entidade) são de preenchimento **obrigatório.** 

"Tipologia PRR" - escolha a opção "Entidades Públicas"

Identificação do Beneficiário Final Tipologia PRR Entidades Públicas 🗸

**"Caracterização da entidade"** - indique, de forma resumida, as principais características da entidade candidata.

Selecione Gravar escolha a opção Seguinte

### 2. Operação e indicadores

|                        | Formulário de Candidatura   |                             |                          |                 |                    |                         |  |
|------------------------|-----------------------------|-----------------------------|--------------------------|-----------------|--------------------|-------------------------|--|
|                        |                             |                             |                          |                 |                    |                         |  |
| Investimento PRR       | C19-i07.05                  | TD C19-i07.05 - Capacitação | da Administração Pública | - Programa de E | stágios e Promoção | o do Ti                 |  |
| Aviso                  | 04/C19-i07.05/2022          | 04/C19-i07.05/2021          |                          |                 |                    |                         |  |
| Beneficiário Intermé   | dio 600025420 - DIRECO      | ÃO-GERAL DA ADMINISTRAÇÃ    | O E DO EMPREGO PÚBLIC    | :0              |                    |                         |  |
|                        |                             |                             |                          |                 | 🗲 Ant              | erior) (☰) (→ Seguinte) |  |
| Resumo do projeto      |                             |                             |                          |                 |                    |                         |  |
| Designação             |                             |                             |                          |                 |                    |                         |  |
| Datas previstas início | o/fim aaaa-mm-dd            | aaaa-mm-dd                  |                          |                 |                    |                         |  |
| Investimento           |                             |                             |                          |                 |                    |                         |  |
|                        |                             |                             |                          |                 |                    |                         |  |
| Indicadores            |                             |                             |                          |                 |                    |                         |  |
| Código PRR De          | scrição                     |                             |                          |                 | Unidade            | Valor                   |  |
| 1488 Pro               | grama de estágios para lice | nciados                     |                          |                 | Número             |                         |  |
|                        |                             |                             |                          |                 |                    |                         |  |
| Localização            |                             |                             |                          |                 |                    |                         |  |
| ID Me                  | orada                       |                             | Código<br>Postal         | Concelho        |                    |                         |  |
|                        |                             |                             |                          |                 |                    |                         |  |
| <b>D</b>               | ~                           |                             |                          |                 |                    |                         |  |
| Kesponsavel da ope     | eraçao                      |                             |                          |                 |                    |                         |  |
| Telefone               | Telemóu                     |                             |                          |                 |                    |                         |  |
| F-mail                 | Caroo                       |                             |                          |                 |                    |                         |  |
| 2 man                  | Cargo                       |                             |                          |                 |                    | Validar Gravar          |  |

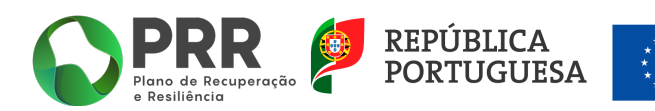

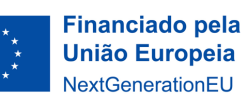

# **j<sup>r</sup>dgaep**

Preencha os seguintes campos:

#### i. Resumo do Projeto

"Designação" - Preencha com a designação do projeto a financiar: "EstágiAP XXI – 2ªEdição".

"Datas Previstas início/fim" – A data de início deve ser 2022-10-01 e a de fim 2023-06-30.

"**Investimento**" - Tendo por referência o número de vagas a que se candidata, indicar o valor total da despesa com bolsa de estágio, taxa social única (TSU), subsídio de refeição e seguro de acidentes de trabalho. <u>O valor inscrito neste campo deve ser igual ao somatório dos valores</u> <u>inscritos no campo "*Investimentos*", na página 6 do formulário de candidatura</u>.

#### *ii.* Indicadores

"Valor" – Indique o número de vagas a que se candidata.

#### iii. Localização

Indique a *Morada, Código Postal* e o *Concelho* do local de realização dos estágios (as entidades com serviços desconcentrados devem considerar neste campo a morada dos serviços centrais, devendo fazer o registo diferenciado das vagas por área geográfica na memória descritiva a submeter como anexo no formulário de candidatura).

#### iv. Responsável da Operação

Indique o *nome, telefone, telemóvel, e-mail* e *cargo* da pessoa que será a interlocutora da entidade para as comunicações com o beneficiário intermédio (DGAEP).

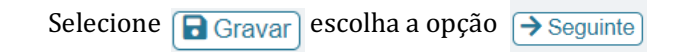

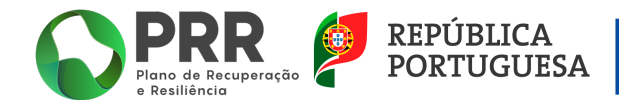

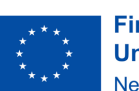

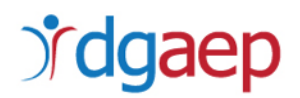

### 3. Enquadramento e caracterização

#### i. Enquadramento do Projeto no Aviso

Descreva de que forma o projeto se enquadra nos objetivos do programa de financiamento previstos no Aviso.

Enquadramento do projeto no aviso
0/3000

#### ii. Descrição das Ações e Investimentos do Projeto

Indique as ações que serão realizadas no âmbito do projeto e o investimento associado.

Descrição das ações e investimentos do projeto
0/3000

### *iii.* Contributo e/ou Cumprimento dos Princípios para a Promoção da Igualdade de Género,

#### de Oportunidades e Não Discriminação

Neste campo deve escrever "Sim"

Contributo e/ou cumprimento princípios para a promoção da igualdade de género, de oportunidades e não discriminação 0/5000

### iv. Contributo para a Transição Climática e/ou Digital

Se aplicável, refira a realização de estágios nas áreas do ambiente ou das TIC.

Contributo para a Transição Climática e/ou Digital

*v.* Justificar o Respeito pelo Princípio do DNSH, não apoiar ou realizar atividades económicas que causem danos significativos a qualquer objetivo Ambiental (art. 17.º Regulamento UE n.º 2020/852)

Neste campo deve escrever que "O projeto a desenvolver respeita o princípio do "<u>Do not significant</u> <u>harm</u>" (DNSH)".

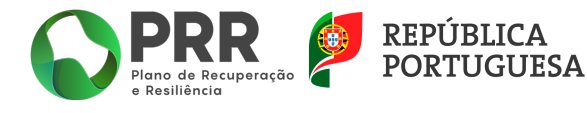

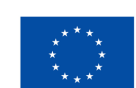

0/5000

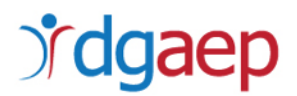

| Justificar o respeito pelo princípio do DNSH, não apoiar ou realizar atividades económicas que causem danos significativos a qualquer objetivo ambiental (art.º 17.º Regulamento UE 2020/852) |
|----------------------------------------------------------------------------------------------------|
| 0/5000                                                                                                    |
|                                                                                                    |

Selecione Gravar e escolha a opção → Seguinte

#### 4. Declarações

#### i. Declarações de Compromisso

Deve assinalar todas as opções, no campo "Sim", quando aplicável, com exceção do cumprimento das regras aplicáveis aos auxílios de Estado onde deve assinalar **não aplicável -** "NA".

Utilize o campo "Observações" para registar dados relevantes relativamente às declarações.

| Declarações de compromisso                                                                                                    |       |        |
|----------------------------------------------------------------------------------------------------|-------|--------|
| A entidade declara que:                                                                                                    | Sim   | NA     |
| Tem a situação tributária e contributiva regularizada perante, respetivamente, a administração fiscal e a segurança social                                                                                                    |       |        |
| Tem a situação regularizada em matéria de reposições, no âmbito dos financiamentos dos FEEI                                                                                                    |       |        |
| Cumprir as regras aplicáveis aos auxílios de Estado                                                                                                    |       |        |
| Respeita as obrigações decorrentes do Código dos Contratos Públicos                                                                                                    |       |        |
| Cumprir dos requisitos de informação, comunicação e publicidade relativos à origem do financiamento, conforme disposto no nº 2 do artigo 34.º do<br>Regulamento (UE) 2021/241 do Parlamento Europeu e do Conselho de 12 de fevereiro de 2021, que criou o Mecanismo de Recuperação e Resiliência |       |        |
| Vir a celebrar contrato de estágio ao abrigo do programa EstágiAP XXI                                                                                                    |       |        |
| Vir a contratar seguro de acidentes de trabalho conforme previsto no programa EstágiAP XXI – 2.ª edição                                                                                                    |       |        |
| Observações                                                                                                    |       | (2000  |
|                                                                                                    | U     | /3000  |
|                                                                                                    |       |        |
|                                                                                                    |       |        |
|                                                                                                    |       | 11     |
|                                                                                                    |       |        |
| ✓ Valida                                                                                                    | r 🖪 ( | Gravar |

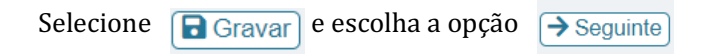

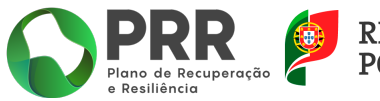

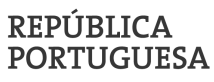

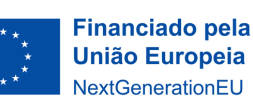

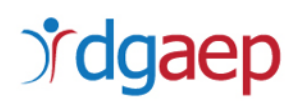

### 5. Critérios de seleção

#### A1 – N.º total de lugares vagos da carreira de técnico superior.

O número de lugares vagos da carreira de técnico superior deve corresponder à diferença entre o número de lugares de técnico superior previstos no mapa de pessoal e o número de trabalhadores da carreira de técnico superior em 31-12-2021, reportados no Sistema de Informação e Organização do Estado (SIOE).

n.º de lugares de técnico superior no mapa de pessoal – n.º de técnicos superiores em funções no organismo

| Γ | A1 - N.º total de lugares vagos da carreira de técnico superior |         |
|---|-----------------------------------------------------------------|---------|
|   |                                                                 | 0/10000 |
|   |                                                                 |         |
|   |                                                                 |         |
|   |                                                                 |         |
|   |                                                                 |         |

#### A2 - Média de idades dos trabalhadores com contrato com o organismo.

Para o cálculo da média etária devem ser considerados todos os trabalhadores em efetividade de funções no organismo a 31-12-2021, independentemente da respetiva carreira, com contrato de trabalho em funções públicas, por tempo indeterminado ou a termo resolutivo, incluindo as situações de mobilidade no organismo.

#### $\Sigma$ idades dos trabalhadores do organismo $\,\div\,\,n.^{\varrho}$ de trabalhadores do organismo

| A2 - Média de idades dos trabalhadores com contrato com o organismo | 0/10000 |
|---------------------------------------------------------------------|---------|
|                                                                     |         |
|                                                                     |         |

### A3 – N.º de entradas de novos trabalhadores, em média, nos últimos 3 anos.

Devem ser consideradas as entradas de trabalhadores, independentemente da respetiva carreira, por procedimento concursal ou por mobilidade, ocorridas nos últimos três anos.

```
[(\textit{total entradas 2019}) + (\textit{total entradas 2020}) + (\textit{total entradas 2021})] \div 3
```

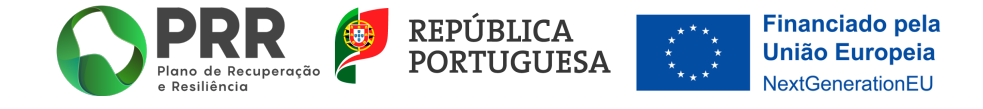

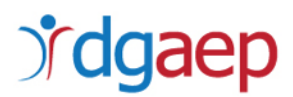

| A3 - N.º de entradas de novos trabalhadores, em média, nos últimos 3 anos | 0/10000 |
|---------------------------------------------------------------------------|---------|
|                                                                           |         |
|                                                                           |         |

#### A4 - % de trabalhadores com pelo menos o grau académico correspondente à licenciatura

Devem ser considerados todos os trabalhadores em efetividade de funções no organismo a 31-12-2021, independentemente da respetiva carreira.

n.º de trabalhadores com habilitação mínima de licenciatura  $\div$  n.º total de trabalhadores do organismo

| A4 - % de trabalhadores com pelo menos o grau académico correspondente à licenciatura |         |  |  |
|---------------------------------------------------------------------------------------|---------|--|--|
|                                                                                       | 0/10000 |  |  |
|                                                                                       |         |  |  |
|                                                                                       |         |  |  |
|                                                                                       |         |  |  |
|                                                                                       |         |  |  |

#### B1 - Contributo do estágio para a implementação de reformas e investimentos do PRR

Se aplicável, identificar as *Componentes* (C1 a C20) do Plano de Recuperação e Resiliência (PRR), bem como as respetivas *Reformas* ou *Investimentos*, para cuja implementação os estágios a realizar irão contribuir, justificando esse contributo.

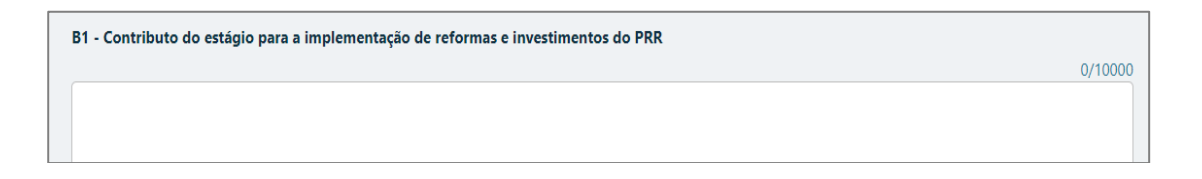

#### B2 - Contributo para a coesão territorial

Indicar se alguma das vagas a que se está a candidatar se situa fora da Área Metropolitana de Lisboa.

| B2 - Co | ntributo para a coesão territorial |         |
|---------|------------------------------------|---------|
|         |                                    | 0/10000 |
|         |                                    |         |
|         |                                    |         |
|         |                                    |         |

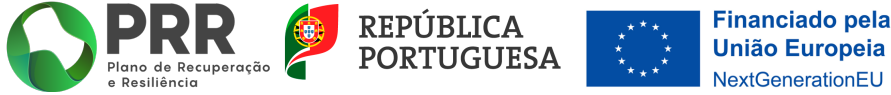

# **j<sup>r</sup>dgaep**

#### B3 - Contributo para uma ou mais das 4 agendas da Estratégia Portugal 2030

Se aplicável, indicar e justificar de que forma os estágios a realizar irão contribuir para as **Agendas** da "Estratégia Portugal 2030", identificando os *Domínios Estratégicos* e os *Eixos de Intervenção* desse contributo.

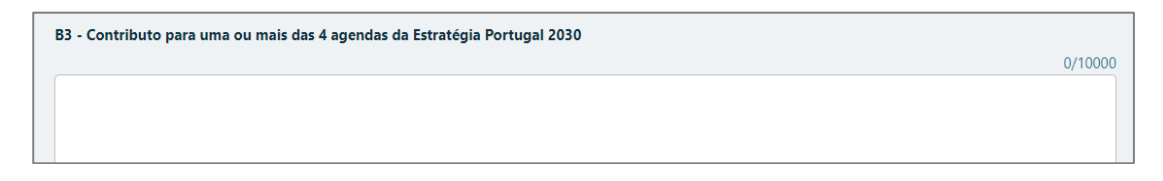

# B4 – Objetivos do estágio, funções a exercer, potencial de aprendizagem e desenvolvimento de competências

Indicar de forma resumida os objetivos, funções, potencial de aprendizagem e de desenvolvimento de competências dos estágios.

| B4 - Objetivos do estágio, funções a exercer, potencial de aprendizagem e desenvolvimento de competências |         |  |  |  |  |
|----------------------------------------------------------------------------------------------------|---------|--|--|--|--|
|                                                                                                    | 0/10000 |  |  |  |  |
|                                                                                                    |         |  |  |  |  |
|                                                                                                    |         |  |  |  |  |
|                                                                                                    |         |  |  |  |  |
|                                                                                                    |         |  |  |  |  |
|                                                                                                    |         |  |  |  |  |

Selecione Gravar e escolha a opção → Seguinte

### 6. Investimentos

Neste campo deve utilizar o botão 🕂 para inserir linhas.

Para cada estagiário devem ser inseridas quatro linhas, uma para cada tipo de despesa (Bolsa de estágio, Taxa Social Única, Subsídio de refeição e Seguro de acidentes de trabalho) e registar, em cada linha, o valor total estimado para o tipo de despesa em cada um dos anos (3 meses em 2022 e 6 meses em 2023).

Na despesa com Taxa Social Única deve inserir os valores das contribuições da entidade para a segurança social (23, 75% do valor da bolsa de estágio).

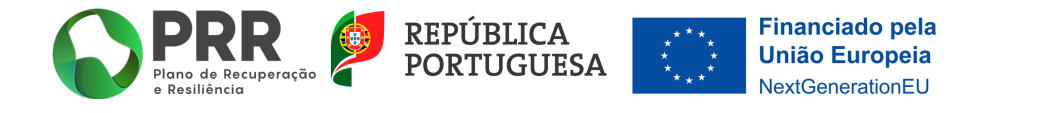

15/21

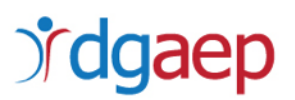

| Invest | timentos                                                                                         | +-                 |
|--------|--------------------------------------------------------------------------------------------------|--------------------|
| Nº     | Tipo Designação                                                                                  | V-2022 € V-2023 €  |
|        | Bolsa de estágio<br>Taxa Social Única<br>Subsídio de refeição<br>Seguro de acidentes de trabalho | Validar) 🖬 Gravar) |

<u>O somatório dos montantes registados neste campo tem que ser igual ao valor total indicado no</u> <u>campo "*Investimento*" na página 2 do formulário.</u>

"N.º": Campo de preenchimento automático.

"Tipo": Selecionar o tipo de despesa.

"Designação": Preencher com a designação que atribuir às vagas de estágio:

Ex1: Estágio direito 1; Estágio direito 2; Estágio psicologia; etc.

Ex2: Estágio Lisboa direito; Estágio Porto direito; Estágio Leiria gestão, etc.

"*V-2022* €": Indicar o valor total de despesa para 3 meses de estágio (01/10 a 31/12).

"*V-2023* €": Indicar o valor total de despesa para 6 meses de estágio (01/01 a 30/06).

Selecione Gravar escolha a opção -> Seguinte

### 7. Anexos

Deve fazer o *upload* dos documentos indicados, em formato PDF. Em cada campo apenas é permitido efetuar o *upload* de um ficheiro, se efetuar o *upload* de um novo ficheiro o anterior será automaticamente substituído e eliminado.

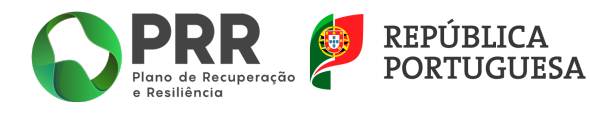

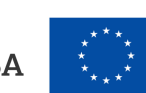

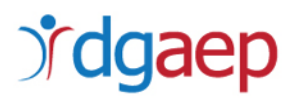

| Anexos                                                                     |                                          |
|----------------------------------------------------------------------------|------------------------------------------|
| Declaração de situação tributária regularizada perante a Administração Fis | cal                                      |
| Formato(s) pdf                                                             |                                          |
| L Upload                                                                   |                                          |
| Declaração de situação contributiva perante a Segurança Social             |                                          |
| Formato(s) pdf                                                             |                                          |
| Upload                                                                     |                                          |
| Investimento (FEEI)<br>Formato(s) pdf                                      |                                          |
|                                                                            |                                          |
| Outros dados de candidatura                                                |                                          |
|                                                                            | Memoria descritiva aviso4 2a             |
| Formato(s) xlsx Modelo                                                     | edicao estagiapXXI 2021 C19i0705 04.xlsx |
| C Upload                                                                   |                                          |
|                                                                            | Valida                                   |

A Declaração de situação regularizada em matéria de reposições, no âmbito dos Financiamentos dos Fundos Europeus Estruturais e de Investimento (FEEI) deve ser elaborada de acordo com o seguinto modelo:

de acordo com o seguinte modelo:

| [logotipo da entidade]                                                                                                    |
|----------------------------------------------------------------------------------------------------|
| DECLARAÇÃO                                                                                                    |
| [designação da entidade, número de identificação fiscal, sede], aqui<br>representado por [nome, número do documento de identificação] na qualidade<br>de representante legal, tendo tomado conhecimento dos termos do Aviso n.º<br>4/C19-i07.05/2022, relativo à "apresentação de candidaturas a estágios<br>financiados", declara sob compromisso de honra ter a situação regularizada em<br>matéria de reposições, no âmbito dos financiamentos dos Fundos Europeus<br>Estruturais e de Investimento (FEEI) |
| [Local e data]                                                                                                    |
| [Cargo e assinatura]                                                                                                    |

O campo "*Outros dados de candidatura*" destina-se à submissão da Memória descritiva prevista no n.º 8 do Aviso 04/C19-i07.05/2022. A Memória descritiva do projeto deve ser efetuada mediante o preenchimento do modelo disponibilizado "*Memoria descritiva aviso 4 2ª edição estagiap XXI 2021 C19i0705 04.xlsx*".

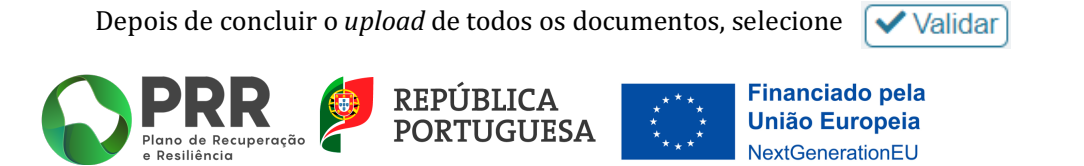

17/21

### III. COMO EFETUAR A SUBMISSÃO DA CANDIDATURA.

Para submeter a candidatura, clique no *logotipo* **PRR** no campo superior esquerdo e volte a aceder ao menu "Candidaturas."

Deve selecionar a 🍳 da linha correspondente ao formulário de candidatura que preencheu.

| 04/C19-i07.05/2022 | 10 | 2022-01-06 11:47:15 | Q |
|--------------------|----|---------------------|---|

No campo **"Validação e Submissão"**, confirme se reúne capacidade institucional, técnica e administrativa para executar a operação.

|                    | Formulário de Candidatura                                                                                                    |                     |                                                |   |  |  |  |  |
|--------------------|----------------------------------------------------------------------------------------------------|---------------------|------------------------------------------------|---|--|--|--|--|
| Investi            | Investimento PRR C19-i07.05 TD C19-i07.05 - Capacitação da Administração Pública - Programa de Estágios e Promoção do T                                                                               |                     |                                                |   |  |  |  |  |
| Aviso              | Aviso 04/C19-i07.05/2022 04/C19-i07.05/2021                                                                                                    |                     |                                                |   |  |  |  |  |
| Benefic            | ciário Intermédio                                                                                                    | 600025420 - DIRECÇÂ | ÃO-GERAL DA ADMINISTRAÇÃO E DO EMPREGO PÚBLICO |   |  |  |  |  |
|                    |                                                                                                    |                     |                                                |   |  |  |  |  |
| 1                  | Entidade                                                                                                    |                     |                                                | Q |  |  |  |  |
| 2                  | 2 Operação e indicadores                                                                                                    |                     |                                                |   |  |  |  |  |
| 3                  | Enquadrament                                                                                                    | o e caracterização  |                                                | Q |  |  |  |  |
| 4                  | Declarações                                                                                                    |                     |                                                | Q |  |  |  |  |
| 5                  | Critérios de Se                                                                                                    | leção               |                                                | Q |  |  |  |  |
| 6                  | Investimentos                                                                                                    |                     |                                                | Q |  |  |  |  |
| 7                  | Anexos                                                                                                    |                     |                                                | Q |  |  |  |  |
| Val<br>O Be<br>can | Validação e Submissão<br>O Beneficiário confirma que reúne capacidade institucional, técnica e administrativa para executar a operação dos termos do aviso e do presente formulário de<br>candidatura |                     |                                                |   |  |  |  |  |

De seguida selecione 🚺 Validar

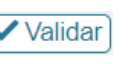

Caso existam campos não preenchidos ou erros no preenchimento da candidatura, designadamente discrepâncias entre os valores inseridos nos campos "Investimento" (página 2 – Operações e indicadores) e "Investimentos" (página 6), surgirá uma mensagem de erro:

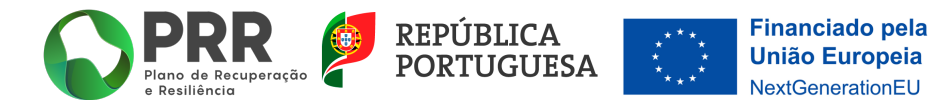

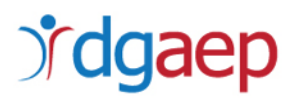

#### Formulario (Erros: 4)

- Formulário de Candidatura (Erros: 1)
- 🗱 Declaração Validação e Submissão Preenchimento obrigatório
- 1 Entidade (Erros: 2)
- 💢 Tipologia PRR Preenchimento obrigatório
- X Caraterização da entidade Preenchimento obrigatório
- 4 Declarações (Erros: 1)
- X Ter celebrado contrato de estágio ao abrigo do... Preenchimento obrigatório

Existindo erros, deve proceder à respetiva correção e voltar a "Validar" para confirmar que os erros ficaram corrigidos.

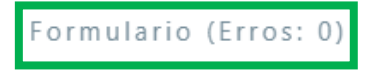

Confirme todas as informações inseridas na candidatura e, se estiverem corretas, submeta a candidatura selecionando

Após a submissão, surgirá no ecrã uma mensagem de confirmação de submissão da candidatura com sucesso.

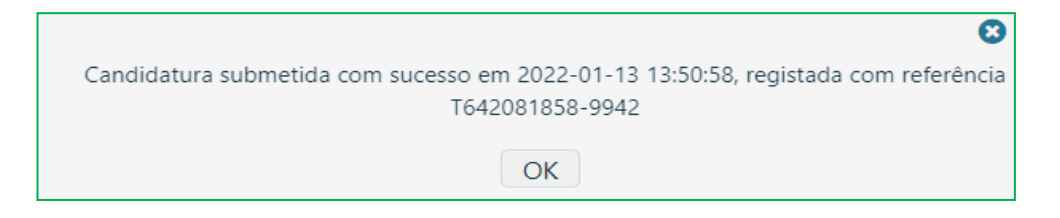

Não é possível efetuar retificações no formulário de uma candidatura já submetida.

**A título excecional**, a DGAEP poderá autorizar a eliminação de uma candidatura e a sua substituição por outra.

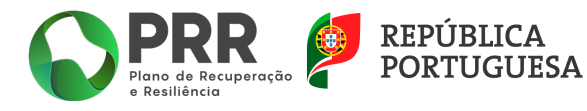

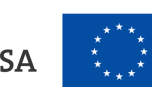

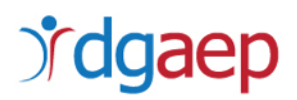

Para solicitar a eliminação de uma candidatura deve efetuar os seguintes passos:

No SI PRR, selecione a opção "Projetos":

| Be | eneficiário            |                       |              |          |  |
|----|------------------------|-----------------------|--------------|----------|--|
|    |                        |                       |              |          |  |
|    | Gestão de utilizadores | Dados do Beneficiário | Candidaturas | Projetos |  |

Selecione o número do projeto para o qual pretende criar um pedido de desistência clicando na 🍳

| Projetos     |       |            |     |      |                |          |
|--------------|-------|------------|-----|------|----------------|----------|
|              |       |            |     |      | (              | 🕒 Voltar |
| Nº Projeto A | Aviso | Data Cand. | NIF | Nome | Investimento T |          |
| 81           |       |            |     |      |                | Q        |

Selecione a opção "Desistência":

| Projeto             |             |          |           |          |
|---------------------|-------------|----------|-----------|----------|
| N.º Projeto - 81    |             |          |           | • Voltar |
|                     |             |          |           |          |
|                     |             |          |           |          |
| P.E. e Retificações | Desistência | Decisões | Contratos |          |

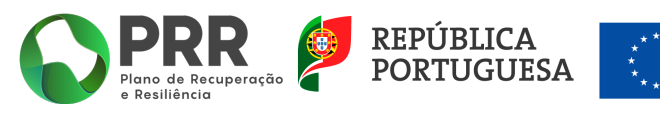

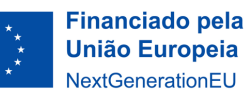

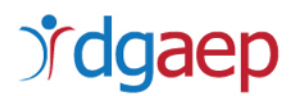

#### Selecione a opção "Iniciar"

| Projeto          |                         |             |
|------------------|-------------------------|-------------|
| N.º Projeto - 80 |                         | S Voltar    |
| Situação         | Situação: Não registada | (+ Iniciar) |

No campo "*Fundamentação do pedido*" Deve escrever a fundamentação do pedido de eliminação para que possa ser aceite pela DGAEP e, de seguida, escolha a opção "*Fechar*".

| Situação | Situação: Iniciada       |
|----------|--------------------------|
|          | Fundamentação do pedido: |
|          |                          |
|          |                          |
|          |                          |
|          |                          |

O pedido de cancelamento estará submetido com sucesso se a Situação se encontrar como "submetida".

| Situação | Situação: Submetida                                                  |
|----------|----------------------------------------------------------------------|
| l        | Fundamentação do pedido:                                             |
|          |                                                                      |
|          |                                                                      |
|          |                                                                      |
|          | Submissão de pedido de desistência do projeto em 2022-01-25 21:43:14 |

Após a submissão do pedido de cancelamento deve solicitar à DGAEP a aceitação da desistência, a título excecional, através do endereço eletrónico <u>info.prrestagios@dgaep.gov.pt</u>, indicando o número da respetiva candidatura.

Após a aceitação do pedido de desistência, poderá efetuar uma nova candidatura.

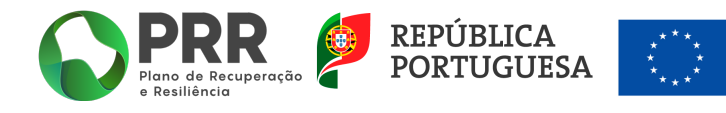